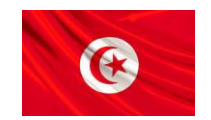

République Tunisienne Ministère de l'Education

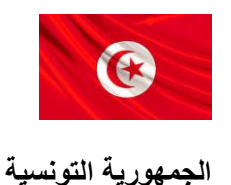

وزارة التريبة

مراحل التسجيل الأولي عن بعد لتلاميذ السنة الأولى ابتدائي

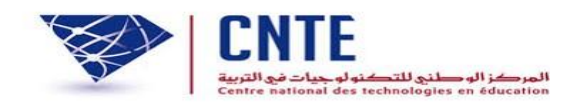

المركز الوطني للتكنولوجيا في التربية

2021-2020

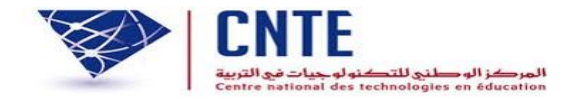

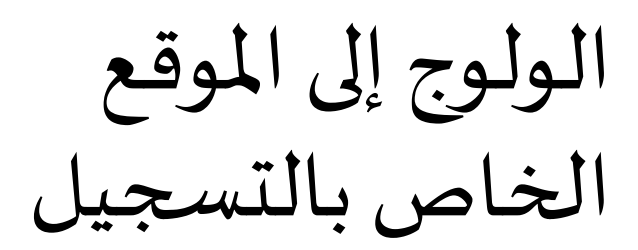

### https://primaire.cnte.tn

|                    | ن بترسيم التلاميذ الجدد بالسنة الأولى<br>للسنة الدراسية 2021/2020 | خاص                               |                        | nttps://printane           |
|--------------------|-------------------------------------------------------------------|-----------------------------------|------------------------|----------------------------|
|                    |                                                                   |                                   | دليل الاستعمال         | S https://primaire.cnte.tn |
|                    |                                                                   | and and and he                    | فبدبو توضيحي           |                            |
|                    |                                                                   |                                   | المساندة               |                            |
|                    |                                                                   |                                   | الاتصال                |                            |
|                    | بعد في ثلاث خطوات                                                 | تتم عملية التسجيل عن              |                        |                            |
| 3                  |                                                                   | 2                                 | 1                      |                            |
| خروج من فضاء الولي | طباعة وصل التسجيل                                                 | الدخول لفضاء الولي وتسجيل التلميذ | فتح حساب ولي لأول دخول |                            |
|                    |                                                                   |                                   |                        | m                          |

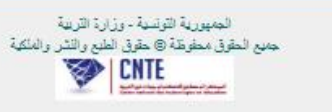

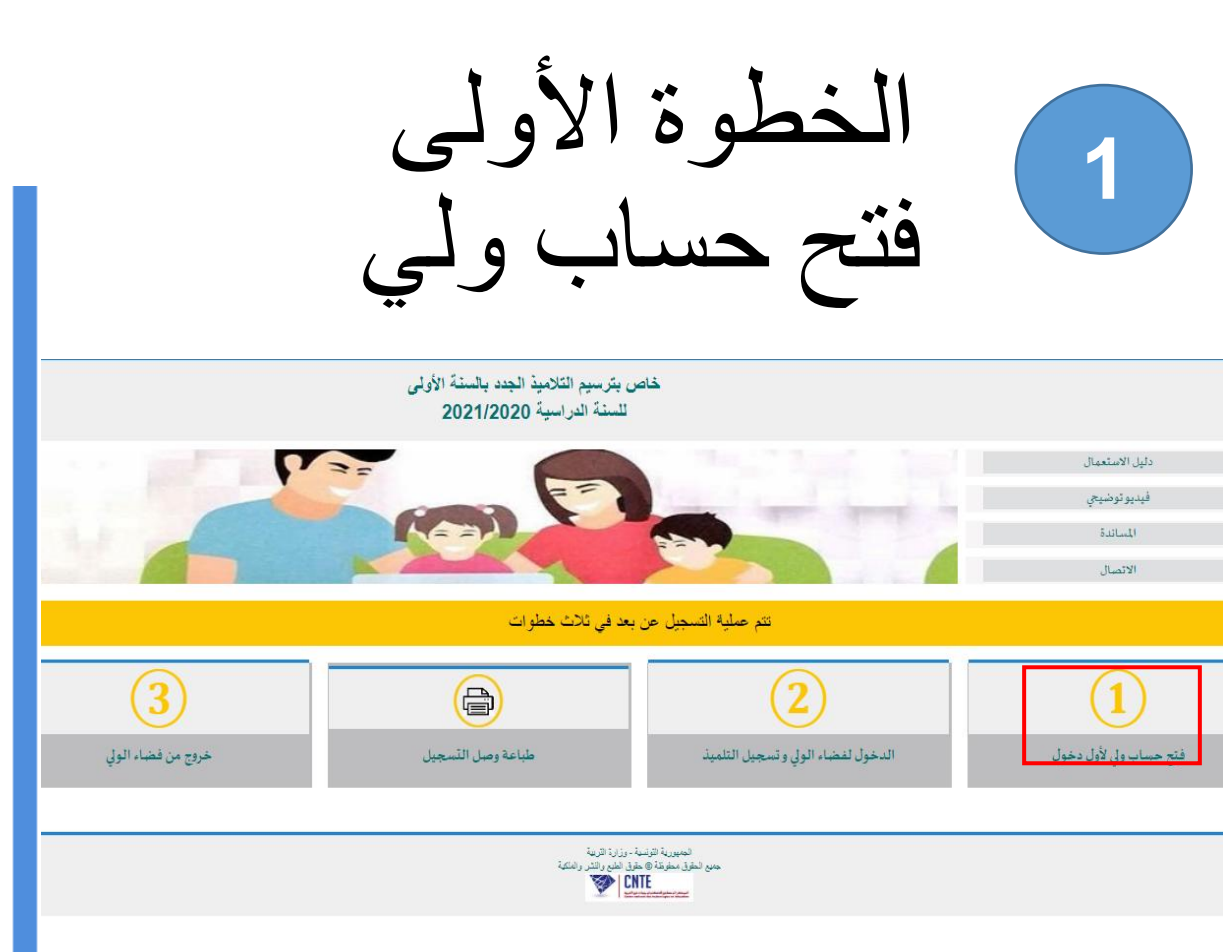

- إذا كنت ترغب في ترسيم توأم في نفس المدرسة يتوجب تحديد ذلك عند فتح حساب الولي
- إثر عملية التسجيل، ستصلكم كلمة العبور عبر إرسالية قصيرة على رقم الهاتف الذي استعمل في فتح حساب الولي

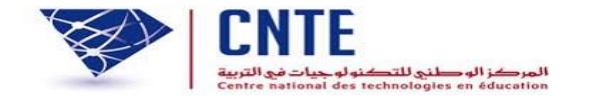

السنة الدراسية 2021/2020

فتح حساب ولي

خاص بترسيم التلاميذ الجدد بالسنة الأولى

| لاسم بالعربية                                   |                                                   |
|-------------------------------------------------|---------------------------------------------------|
| للقب بالعربية                                   |                                                   |
| لرجاء التأكد من صحة رقم بطاقة التعريف الخاصة ب  | كم ومن رقم الهاتف الجوال لمواصلة المراحل الموالية |
| نجاح                                            |                                                   |
| قم بطاقةا لتعربف الوطنية                        |                                                   |
| لهاتف الجوال(تصلكم علية كلمة العبور)            |                                                   |
| نأكيد الهاتف                                    |                                                   |
|                                                 | 🔍 تلمبذ واحد                                      |
| مل ترغبون في ترسيم:                             | توأم في نفس المدرسة (على الأقصى 3 أطفال)          |
|                                                 | وأم في مدارس مختلفة (على الأقصى 3 أطفال)          |
| ميثاق الاستعمال                                 |                                                   |
| · يمكنك هذا احساب من تسجيل منظوريكم بالسنة الا  | ولى من التعليم الابتدائي                          |
| أقربصحة المعلومات التي قمت بادخالها لفتح هذا ال | مساب                                              |
| َ لا أسلم معطيات الدخول الخاصة بي إلى شخص آخر   |                                                   |
|                                                 |                                                   |
| 🗆 اطلعت وو افقت                                 |                                                   |
| 03 00 0                                         |                                                   |

مواقق

الرجاء ادخال الرمز الموجود بالصورة: 0 83

تحديث الصورة

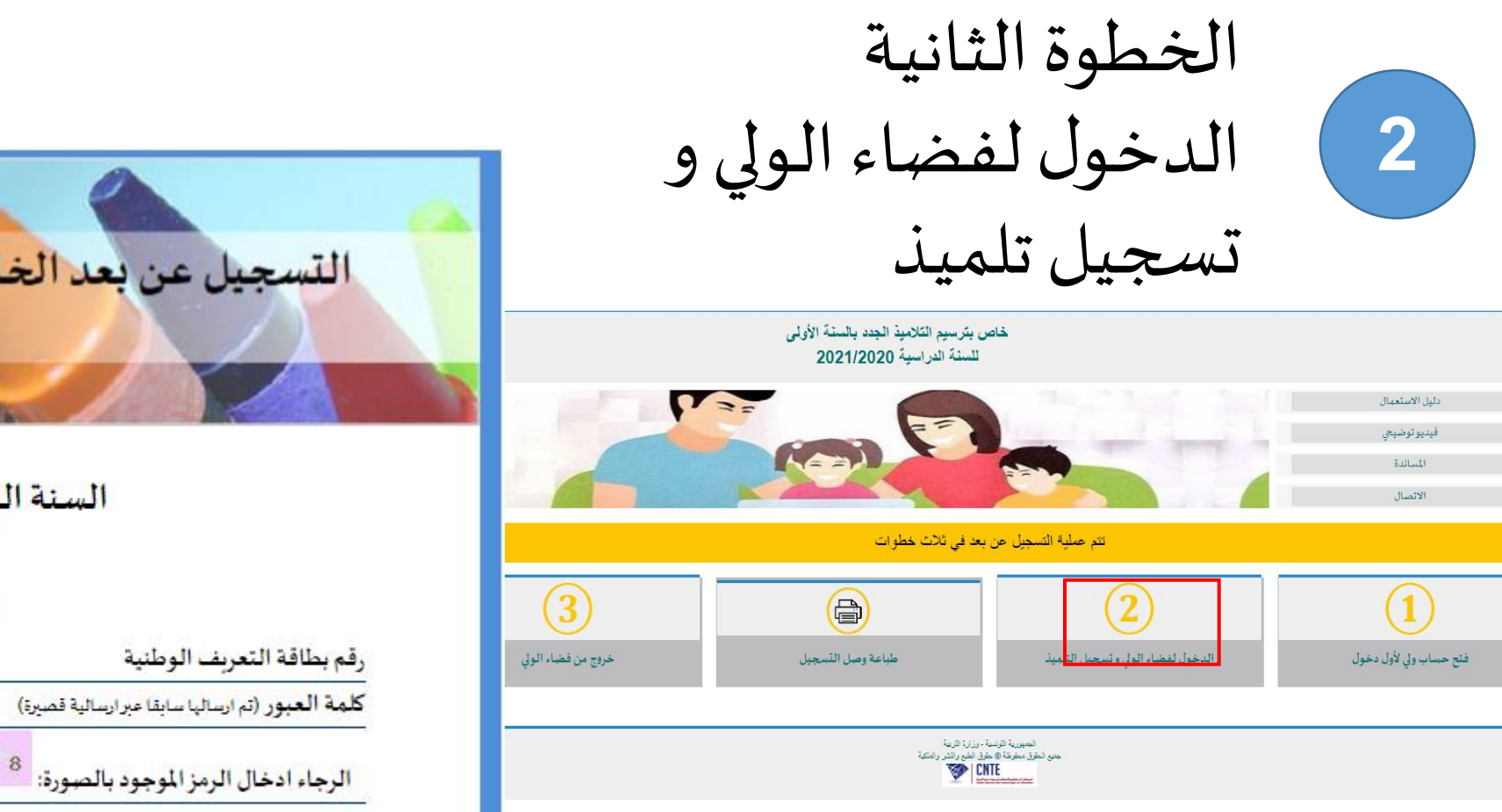

- إدخال رقم بطاقة التعريف وكلمة العبور
  - إدخال الرمز الموجود بالصورة
    - النقر على "موافق"

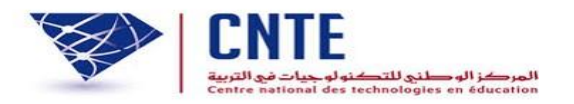

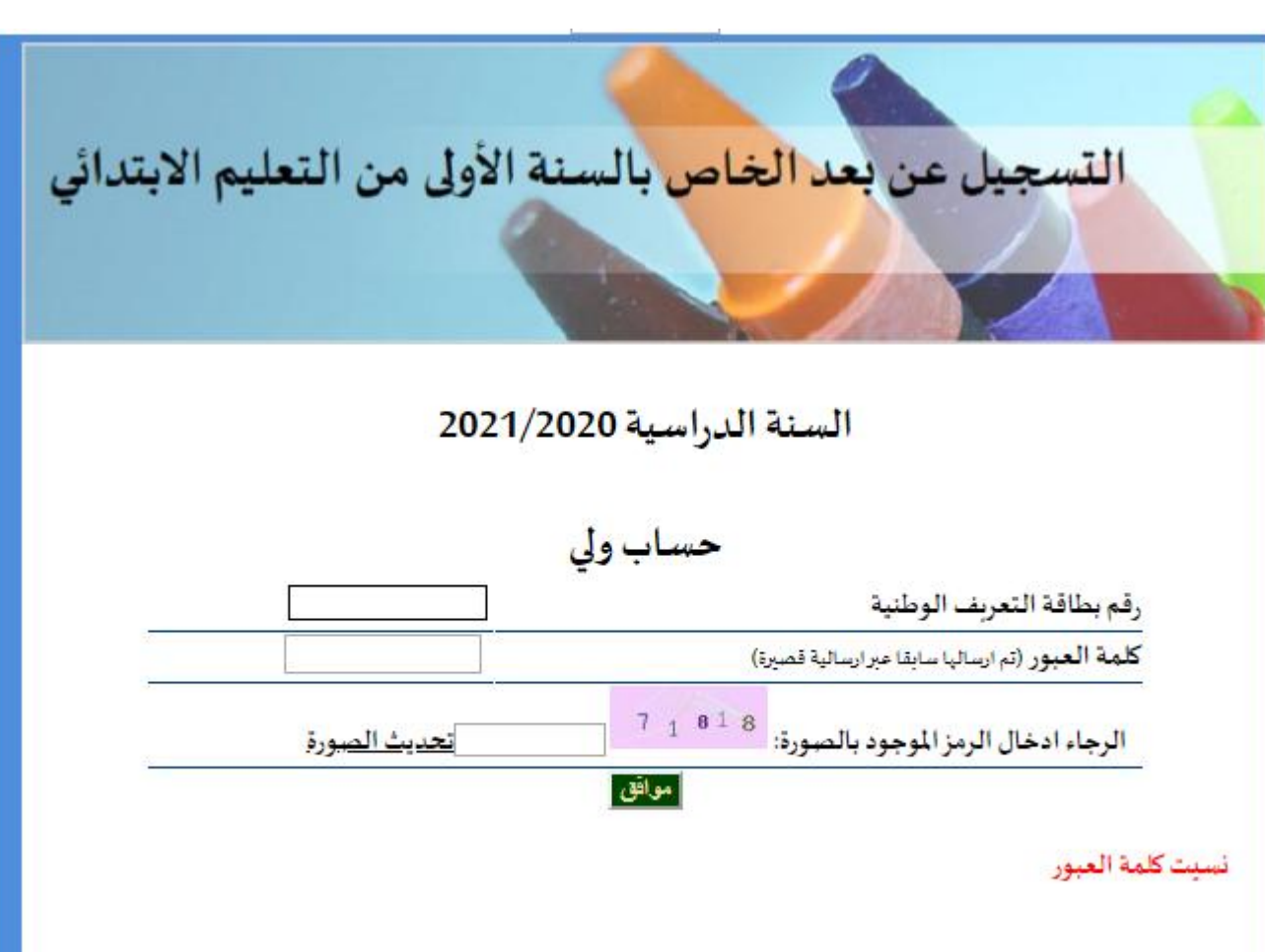

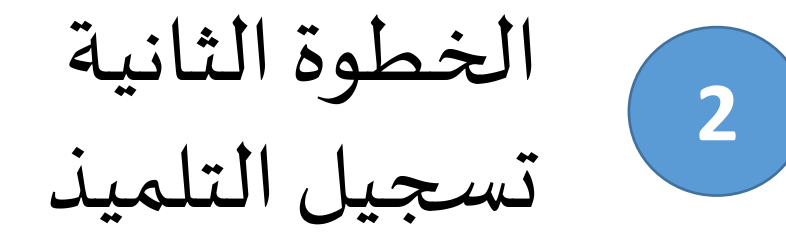

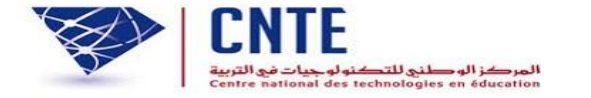

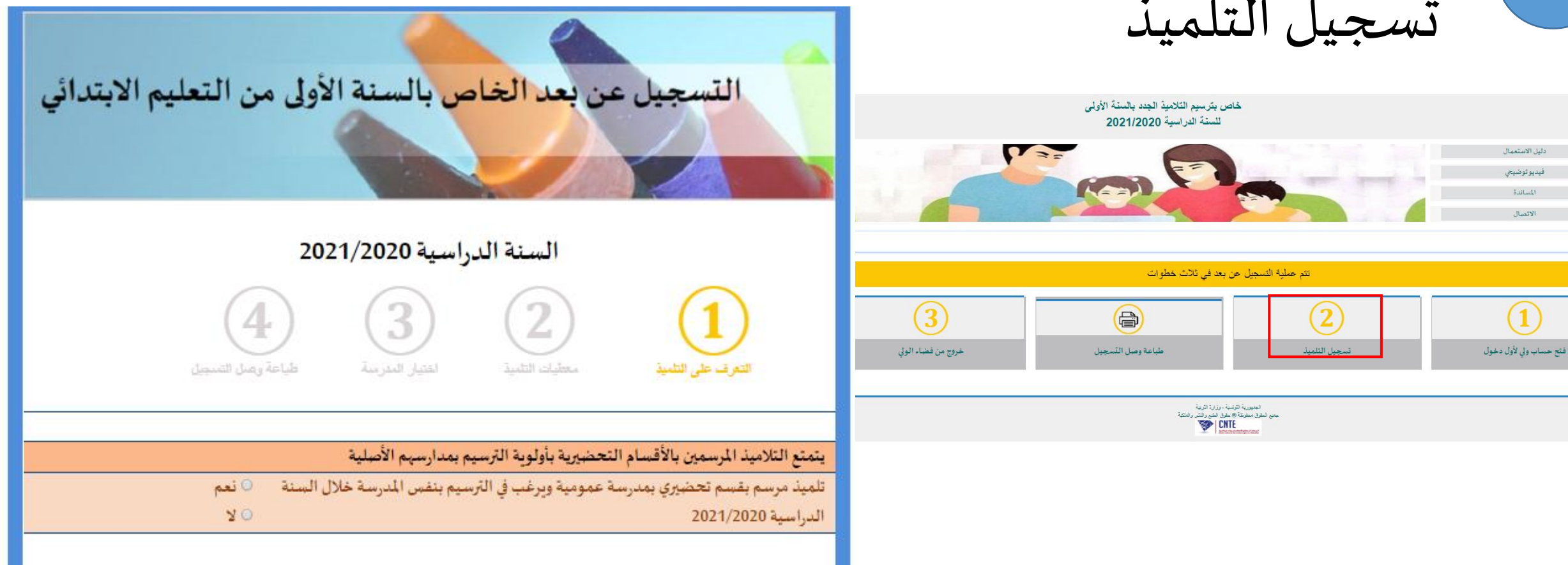

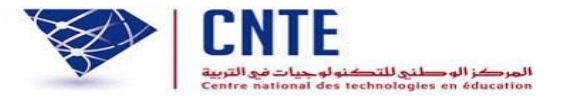

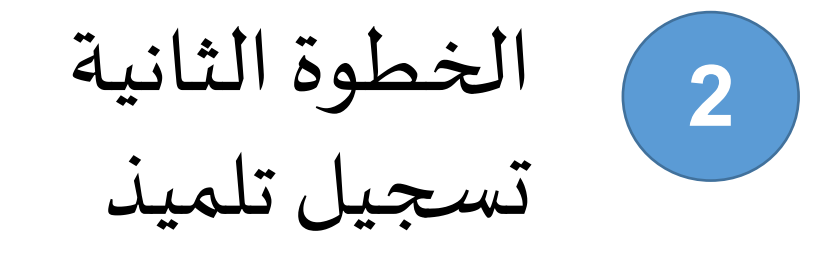

- أ التعرف على التلميذ
- يتمتع التلاميذ المرسمين بالأقسام التحضيرية بأولوبة الترسيم بمدارسهم الأصلية - تلميذ مرسم بقسم تحضيري الضغط على "نعم" - إدخال معرف التلميذ - النقر على "موافق" للتحصل على معرف التلميذ يجب الاتصال بمدير المدرسة

يتكون معرف التلميذ من 12 رقماً

| التسجيل عن بعد الخاص بالسنة الأولى من التعليم الابتدائي                                                                                                    |
|----------------------------------------------------------------------------------------------------|
| السنة الدراسية 2021/2020                                                                                                    |
| لتعرف على التلمية التلمية التلمية التلمية التدرسة على التسجيل التدرسة التسجيل المدرسة التسجيل التسجيل التسجيل                                                        |
|                                                                                                    |
| يتمنع التلاميد المرسمين بالاقسام التحصيرية باولوية الترسيم بمدارسهم الاصلية<br>تلميذ مرسم بقسم تحضيري بمدرسة عمومية ويرغب في الترسيم بنفس المدرسة خلال السنة   ® نعم |
| الدراسية 2021/2020<br>في صورة عدم تحصلكم على معرف التلميذ، الرجاء الاتصال بإدارة المدرسة                                                                             |
| معرف التلميذ                                                                                                    |

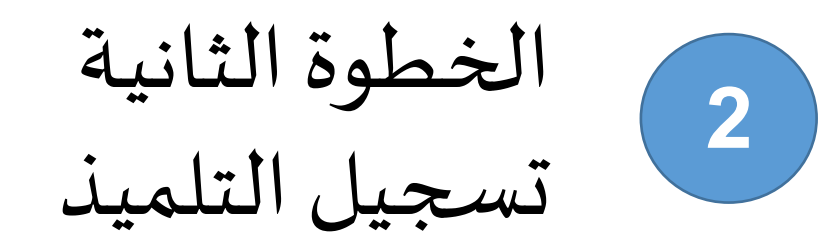

- تلميذ غير مرسم بقسم تحضيري الضغط على "لا" - يتوجب إدخال المعطيات الخاصة بالتلميذ حسب مضمون الولادة وباللغة العربية - النقر على "اطلعت ووافقت" - إدخال الرمز الموجود بالصورة - النقر على "التسجيل"

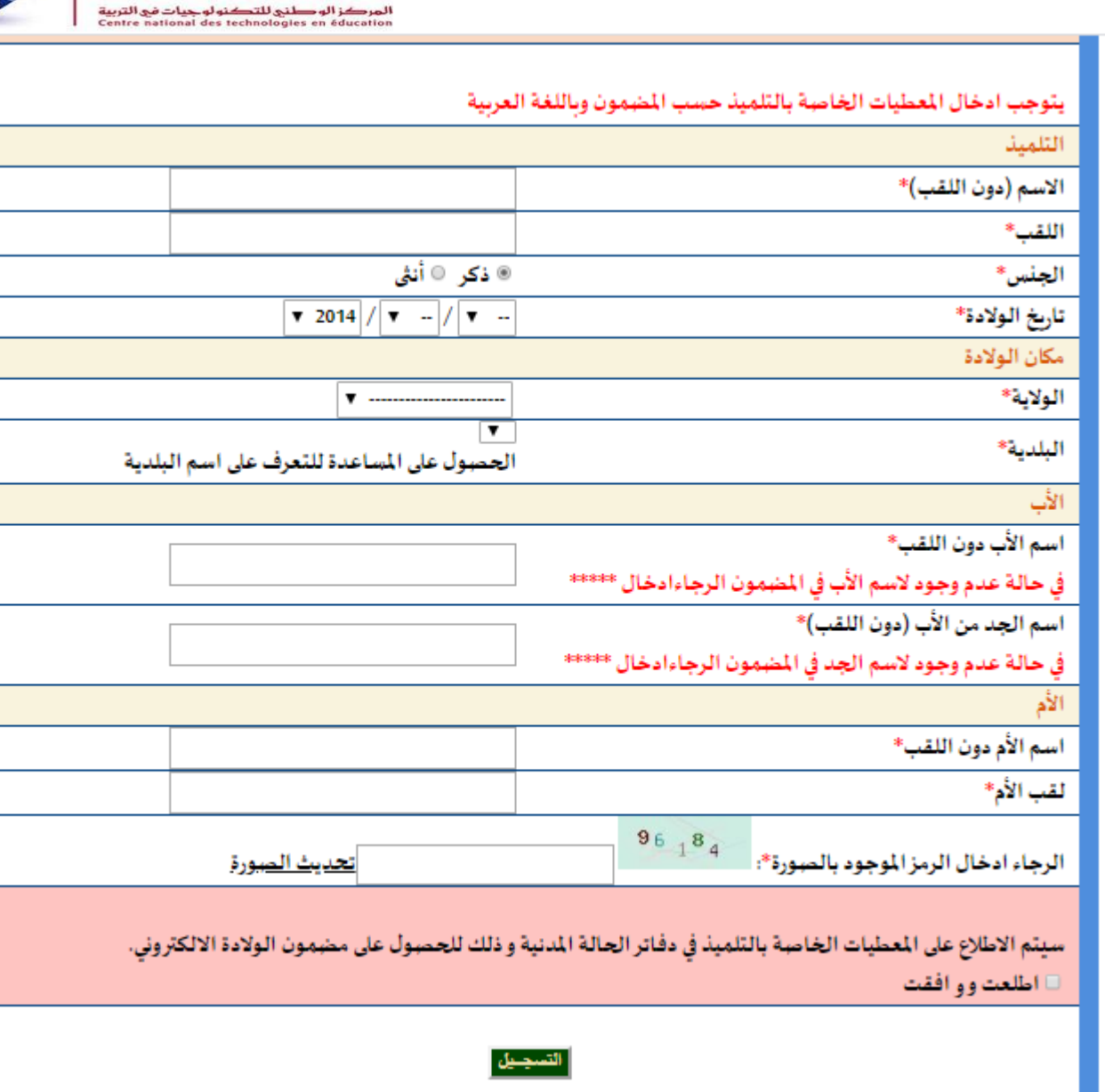

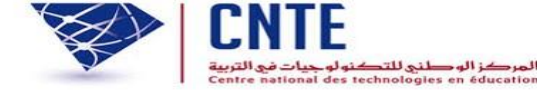

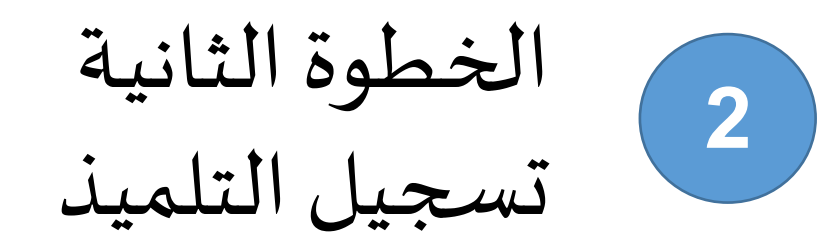

إذا لم يتم النقر على "اطلعت ووافقت" ستظهر للولي هذه الرسالة عليه الرجوع والنقر على الخانة "اطلعت ووافقت"

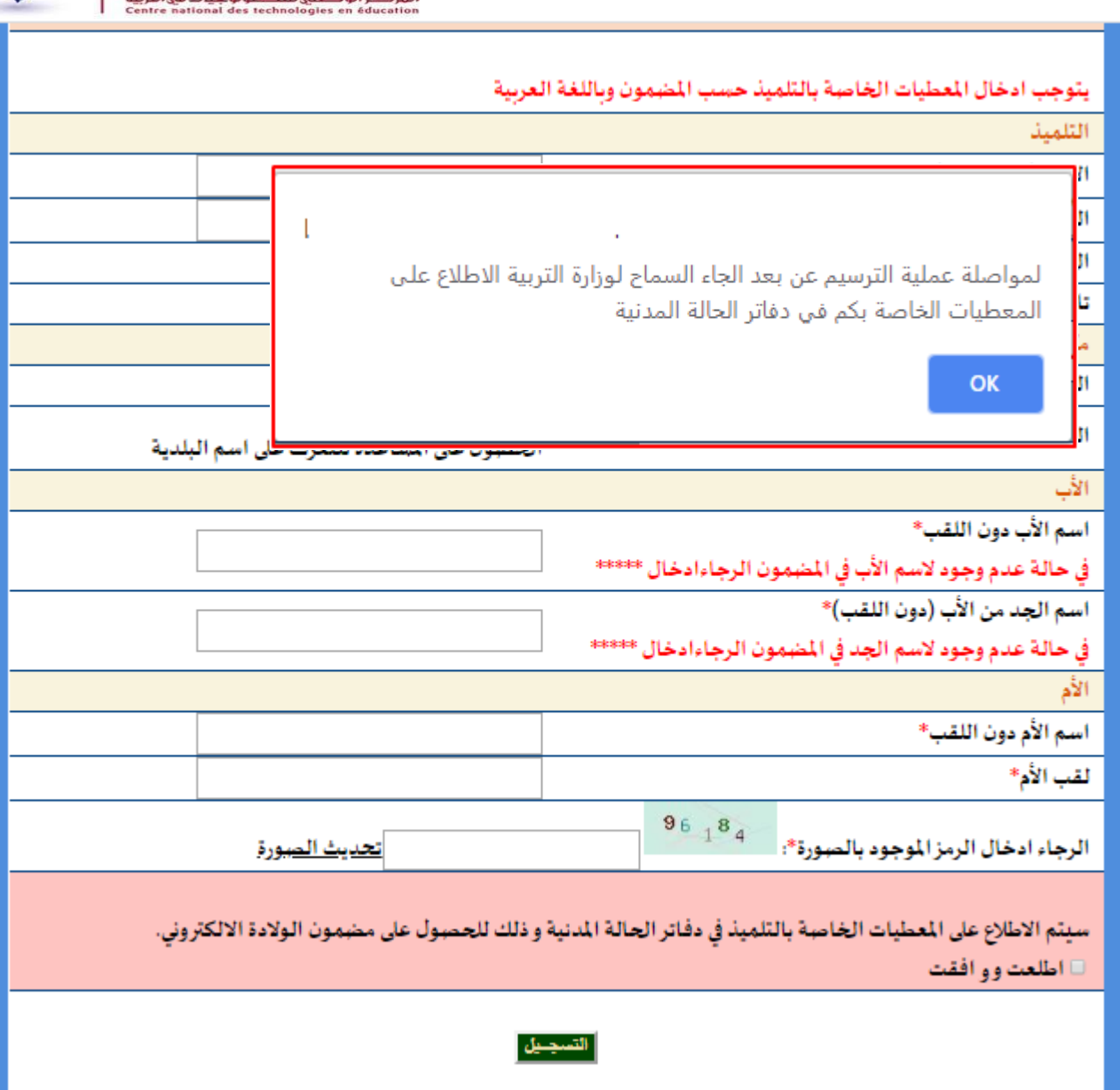

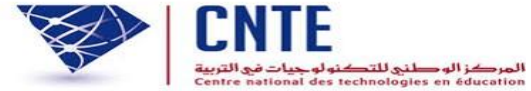

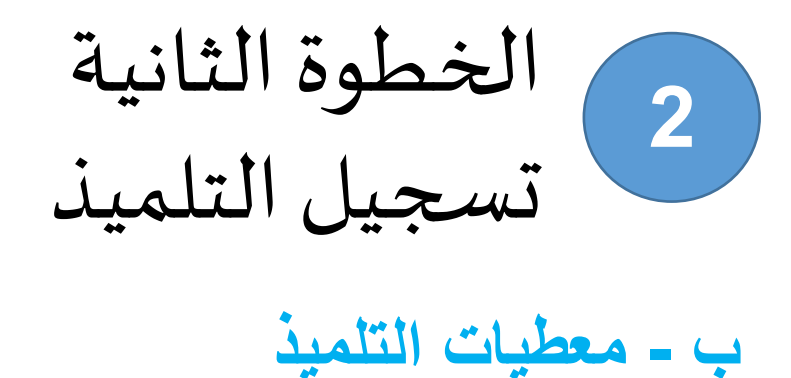

إذا لم يتم إدخال المعطيات بكل دقة كما هي مدونة بمضمون الولادة، سيتم عرض هذه الرسالة لذلك على الولي - إعادة "التثبت في المعطيات" أو - "البحث بالاعتماد على عدد الرسم"

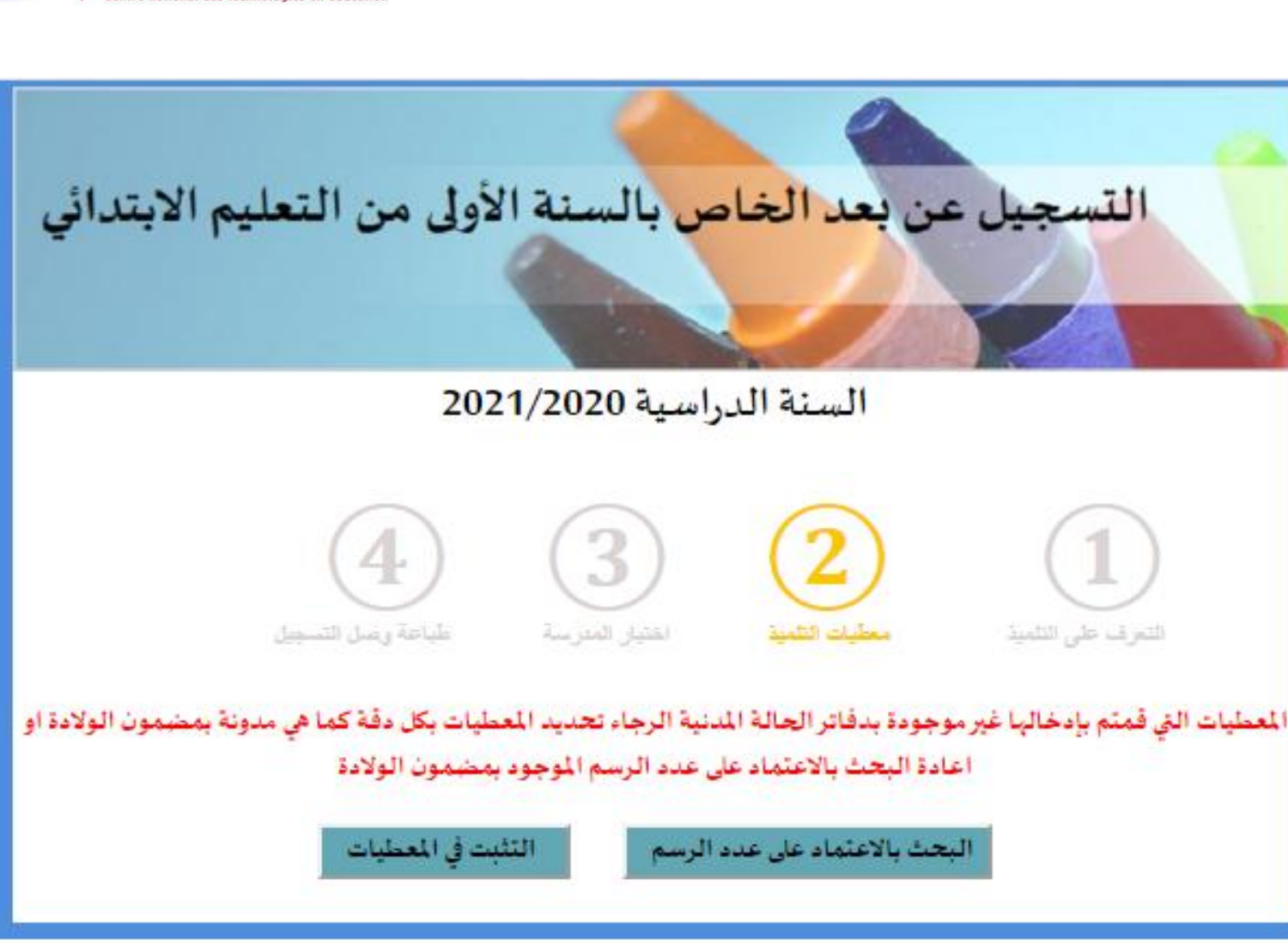

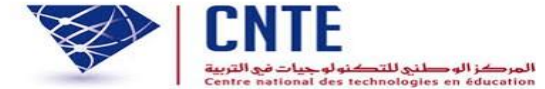

الخطوة الثانية 2 تسجيل التلميذ

إذاتم إدخال المعطيات بكل دقة و مطابقة لمضمون الولادة تظهر هذه الصفحة لتأكيد المعلومات النقر على "معطيات صحيحة مواصلة التسجيل"

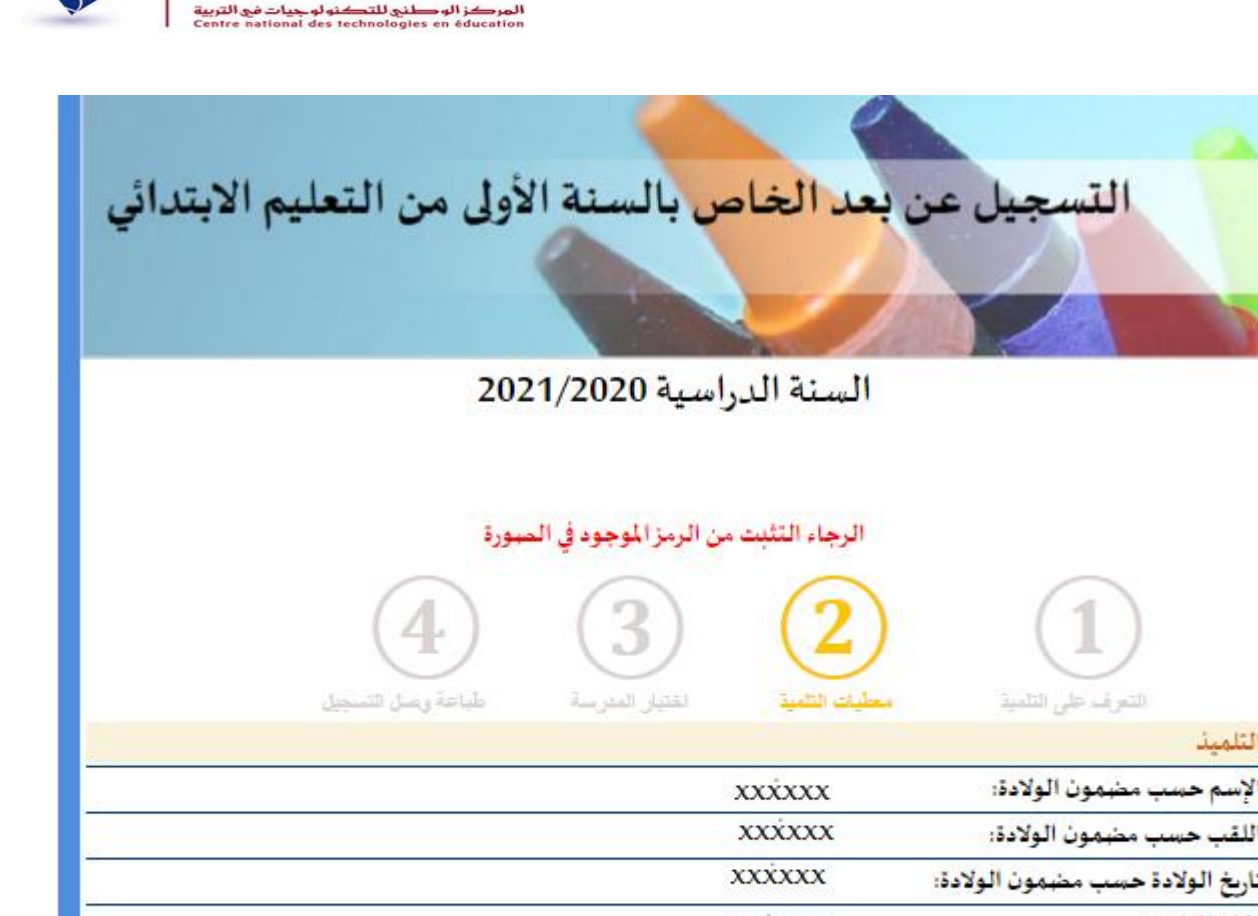

ناريخ الولادة حسب مضمون الولادة: مكان الولادة: XXXXXX XXXXXX سم الأم ولقيها: XXXXXX معطيات صحيحة مواصلة التسجيل رجوع

لتلميذ

اللق

اسم الأب:

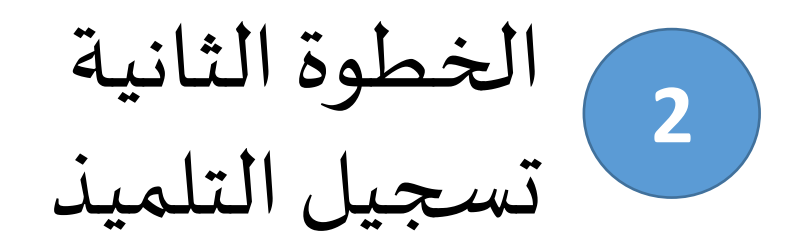

في هذه المرحلة سيتمكن الولي من تحديد عنوان السكني وعنوان العمل ثم النقر على "تسجيل"

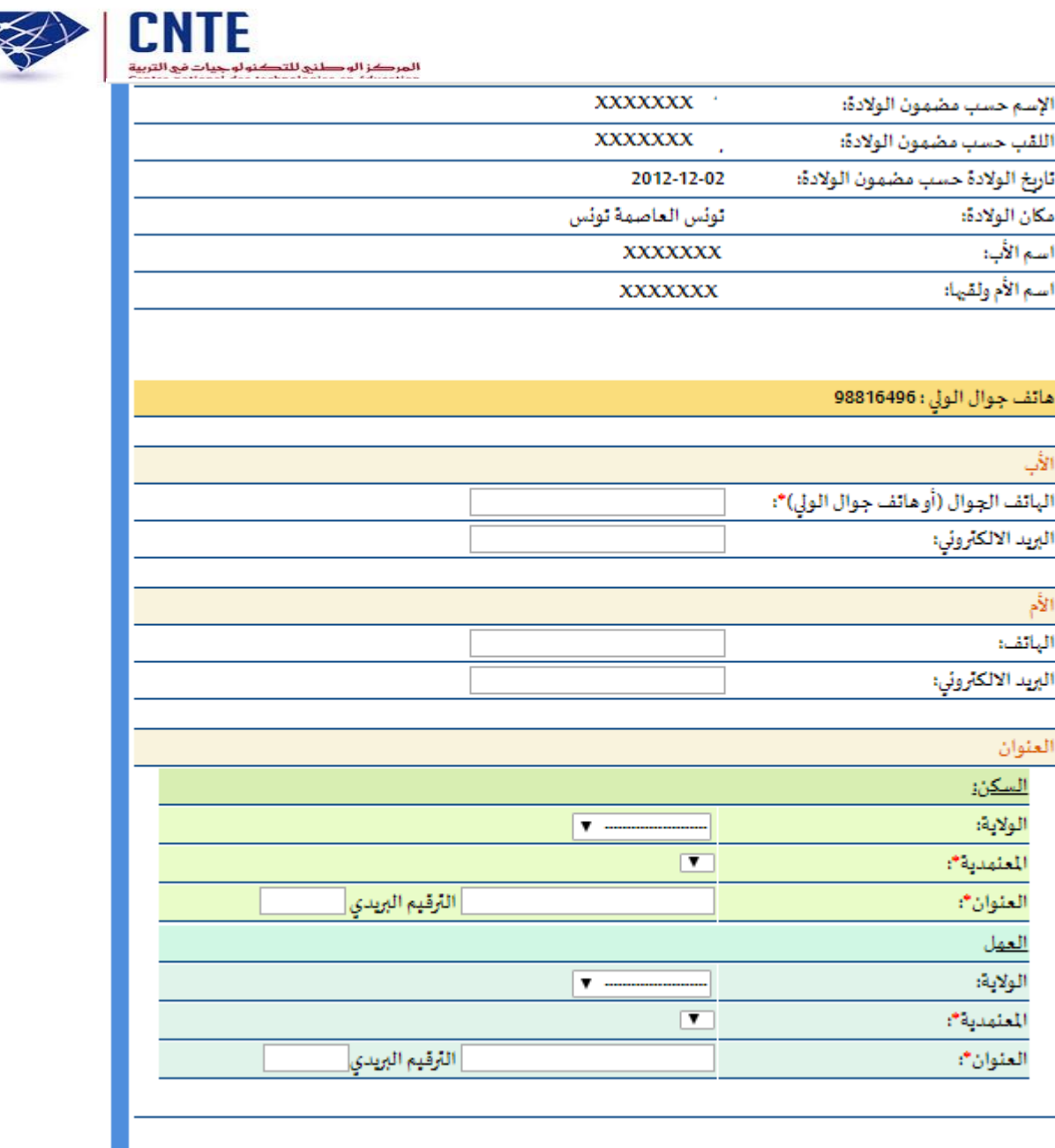

تسحيل

لأب

الأم

الهاتف:

الخطوة الثالثة 3 اختيار المدرسة

ت – اختيار المدرسة

إذا تم خطأ في اختيار المعتمدية في الخطوة السابقة, يمكن تغيير الخطأ بالنقر على "تغيير المعطيات"

| statements of | _ | - | Television of the |  |
|---------------|---|---|-------------------|--|
|               |   |   |                   |  |

سياحة وللس التاسيين

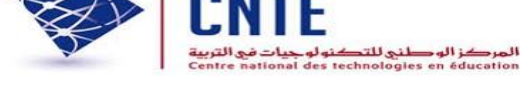

v

#### هام جدا:

- يتوجب عليكم اختيار أحد المدارس الموجودة بالمعتمديات التي قمتم بادراجها عند حجز عنوان السكن وعنوان العمل والتي بها مقاعد شاغرة - في حالة عدم الرضاء على المدرسة التي قمتم باختيارها يمكنكم وضع منظوركم في قائمة الانتظار في مدرستين يتم اختيارهما تفاضليا عند النقر على زرغير "غير راض على الاختيار و أرغب في ترسيم ابني بمؤسسة أخرى".

- سيتم النظر في مطالب الاعتراضات من طرف المندوبية الجهوية للتربية في مرحلة موالية

- لا يمكن تغيير المعطيات بعد مرحلة اختيار المدرسة

- يمكنم تغيير المعطيات التي قمتم بادراجها عبر الر ابط: تغيير المعطيات

المدرسة الابتدائية التي تربدون الترسيم بها المعرف الوحيد XXXXXX الاسم واللقب XXXXXX المعتمدية قلعة الأثدلس ٠ المؤسسة التربوية (يتوجب عليكم اختار مدرسة من بين هذه م. إ. قنطرة بنزرت - قلعة الأندلس القائمة) 💻 غير راض على الاختيار و أرغب قي ترسيم ابني بمؤسسة أخرى

المصادقة

الخطوة الثالثة 3 اختيار المدرسة

ت – اختيار المدرسة

## في هذه المرحلة من عملية التسجيل، يتم اختيار المدرسة حسب المعتمدية

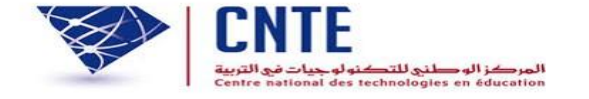

سياحة ولعان التاسيين

#### هام جدا:

- يتوجب عليكم اختيار أحد المدارس الموجودة بالمعتمديات التي قمتم بادراجها عند حجز عنوان السكن وعنوان العمل والتي بها مقاعد شاغرة

زرغير "غير راض على الاختيار و أرغب في ترسيم ابني بمؤسسة أخرى"

- سيتم النظر في مطالب الاعتراضات من طرف المندوبية الجهوية للتربية في مرحلة موالية

- لا يمكن تغيير المعطيات بعد مرحلة اختيار المدرسة

- يمكنم تغيير المعطيات التي قمتم بادراجها عبر الرابط: تغيير المعطيات

| المدرسة الابتدائية التي تريدون الترسيم بها              |                |
|---------------------------------------------------------|----------------|
| المعرف الوحيد                                           | xxxxxx         |
| الأسم واللقب                                            | xxxxxx         |
| المعتمدية                                               | قلعة الأندلس ▼ |
| المؤسسة التربوية(يتوجب عليكم اختار مدرسة من بين هذه     | - to\$15-15    |
| القائمة)                                                |                |
| 🗖 غير راض على الاختيار و أرغب قي ترسيم ابني بمؤسسة أخرى |                |
|                                                         |                |
| المص                                                    | ادقة           |

الخطوة الثالثة 3 اختيار المدرسة ت - اختيار المدرسة

إذا كان الولى غير راض على المدرسة ,عليه أولا اختيار مدرسة ثم النقر على الخانة "غير راض على الاختيار وأرغب في ترسيم ابني بمؤسسة أخرى" واختيار مدرستين يتم ترتيبهما تفاضليا مع تحديد سبب لاختيار سيدرج مطلب الولى ضمن قائمة انتظار المدرسة

| 🛩 غير راض على الاختيار و أرغب قي ترسيم ابني بمؤسسة أخرى              |
|----------------------------------------------------------------------|
| الاختيار الأول:(سيتم وضع مطلبكم على قائمة الانتظار في هذه المدرسة)   |
| المندوبية الجهوية للتربية :                                          |
| المؤسسة التربوية: 🔻                                                  |
| سبب إختياركم لهذه المؤسسة:                                           |
| 🗖 زاول التحضيري بالمدرسة                                             |
| 🗖 لقد قمت بأرسيم أخ/أخت توأم بالمدرسة بالسنة الأولى                  |
| 🗖 له أخ/أخت تدرس بالمدرسة                                            |
| 📃 القرب من المأزل                                                    |
| القرب من العمل                                                       |
| لا سیب اخر<br>در جذر بر برزم م                                       |
|                                                                      |
| الاختيار الثاني: (سيتم وضع مطلبكم على قائمة الانتظار في هذه المدرسة) |
| المندوبية الجهوية للتربية :                                          |
| المؤسسة التربوية: 🔹                                                  |
| سبب إختياركم لهذه المؤسسة:                                           |
| 📃 زاول التحضيري بالمدرسة                                             |
| 🗖 لقد قمت بأرسيم أخ/أخت توأم بالمدرسة بالسنة الأولى                  |
| 🗖 له أخ/أخت تدرس بالمدرسة                                            |
| 📃 القرب من المازل                                                    |
| 🗖 القرب من العمل                                                     |
| 🗖 سبب آخر                                                            |

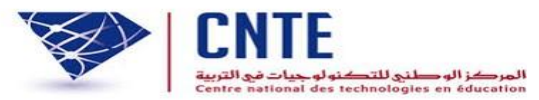

طباعة وصل التسجيل

عند استكمال عملية الترسيم سيحصل الولى على رسالة تأكيد التسجيل الأولى عن بعد النقر على "الموافقة وطباعة وصل الترسيم"

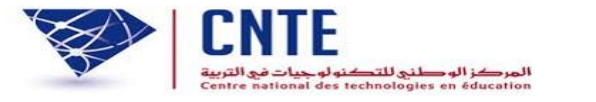

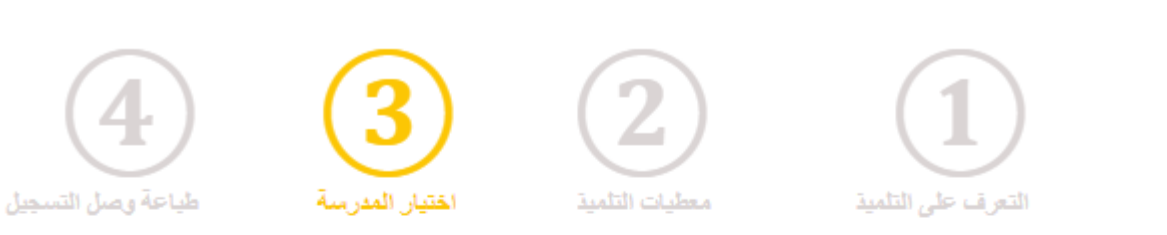

لقد تمَت عملية الترسيم الأولي للسنة الدراسية 2021/2020 سيتم إعلامكم لاحقا بالاجراءات الخاصة لاتمام عملية الترسيم

|                              |  | 🗖 إطلعت وو افقت |
|------------------------------|--|-----------------|
| المو افقة وطباعة وصل الترسيم |  |                 |

طباعة وصل التسجيل

## وصل التسجيل الأولي عن بعد الذي يمكن طباعته

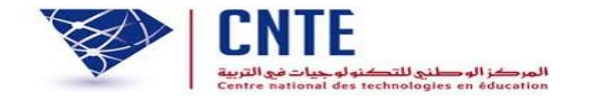

وزارة التربية

وصل التسجيل الأولي عن بعد لتلاميذ الأولى من التعليم الأساسي السنة الدراسية 2021/2020

#### تم التسجيل الأولي ،سيتم إعلامكم لاحقا ببقية الاجراءات الخاصة لاتمام عملية الترسيم

| المعرف الوحيد للتلميذ            |                                   |
|----------------------------------|-----------------------------------|
| المندوبية الجهوية للآربية        | المندوبية الجهوية للآربية بأربانة |
| المؤسسة الأربوبة                 | م.إ. النحلي                       |
| التاريخ                          | 18:38:00 2020-05-26               |
| الاسم واللقب                     |                                   |
| تاريخ الولادة حسب مضمون الولادة: |                                   |
| مكان الولادة:                    | توئس                              |
| الأب                             |                                   |
| الاسم:                           |                                   |
| الہاتف:                          |                                   |
| البريد الالكتروني:               |                                   |
|                                  |                                   |

| ام              |  |
|-----------------|--|
| سم:             |  |
| باتف:           |  |
| ريد الالكتروني: |  |
|                 |  |

طباعة وصل التسجيل

يمكن للولي طباعة وصل التسجيل بالنقر على "طباعة وصل التسجيل إختيار التلميذ وإدخال تاريخ الولادة للولوج

| ترسيم التلاميذ الجدد بالسنة الأولى<br>سنة الدراسية 2021/2020 | خاص ب<br>لا                            |                                        |
|--------------------------------------------------------------|----------------------------------------|----------------------------------------|
|                                                              | دليل الاستعمال                         |                                        |
|                                                              | فيديو توضيحي                           |                                        |
|                                                              | المساندة                               |                                        |
|                                                              | الاتصال                                |                                        |
|                                                              |                                        | ······································ |
|                                                              |                                        |                                        |
| عن بعد في ثلاث خطوات                                         | تتم عملية التسجيل                      |                                        |
| طباعة وصل التسجيل                                            | خاص بالسنة الأولى من التعليم الابتدائي | التسجيل عن بعد ال                      |
|                                                              | الدراسية 2021/2020                     | السنة                                  |
|                                                              | بة الترسيم وطباعة وصل التسجيل الأولى   | استكمال عملي                           |
|                                                              | أئمن XXXXXXXX ب                        | معرف التلميذ*                          |
|                                                              | ▼ / ▼ / ▼                              | ناريخ الولادة*                         |
|                                                              | <u>تحديث الصورة</u>                    | الرجاء ادخال الرمز الموجود بالصورة*:   |
|                                                              | التسجيل                                |                                        |

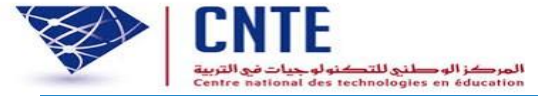

خروج من فضاء الولي

# بالنسبة للتونسيين المولودين بالخارج

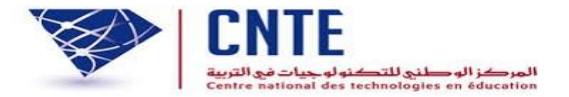

بالنسبة للتونسيين المولودين بالخارج، اختيار ولاية تونس و في خانة البلدية اختيار "خارج البلاد"

|                             |                 | التلميذ                                                 |
|-----------------------------|-----------------|---------------------------------------------------------|
|                             |                 | الاسم (دون اللقب)*                                      |
|                             |                 | اللقب*                                                  |
|                             | ە ذكر 🔍 أنثى    | الجنس*                                                  |
| ▼ 2014                      | / 🔻 / 🕶         | تاريخ الولادة*                                          |
|                             |                 | مكان الولادة                                            |
| ▼                           | تونس            | الولاية*                                                |
|                             | خارج البلاد 🔹   | *31.1                                                   |
| اعدة للتعرف على اسم البلدية | خارج البلاد     |                                                         |
|                             | تونس العاصمة    | الأب                                                    |
|                             | حلق الوادي      | اسم الأب دون اللقب*                                     |
|                             | قرطاج           | في حالة عدم وجود لاسم الأب في المضمون الرجاءادخال ***** |
|                             | سيدي بوسعيد     | اسم الجد من الأب (دون اللقب)*                           |
|                             | المرسى<br>باردە | في حالة عدم وجود لاسم الجد في المضمون الرجاءادخال ***** |
|                             | باردو<br>الكرم  | الأم                                                    |
|                             | سیدی حسین       | اسم الأم دون اللقب*                                     |

بالنسبة لتسجيل توأم بنفس المدرسة

-يتوجب على الولي عند فتح الحساب الخاص به تحديد أنه سيقوم بتسجيل توأم في نفس المدرسة -يمكنه هذا الحساب من تسجيل ثلاثة أطفال لهم نفس تاريخ الولادة

| الرجاء التأكد من صحة رقم بطاقة التعريف الخاصة بأ | كم ومن رقم الهاتف الجوال لمواصلة المراحل الموالية |
|--------------------------------------------------|---------------------------------------------------|
| بنجاح                                            |                                                   |
| رقم بطاقةا لتعربف الوطنية                        |                                                   |
| الهاتف الجوال(تصلكم علية كلمة العبور)            |                                                   |
| تأكيد الهاتف                                     |                                                   |
|                                                  | 🔍 تلمبذ واحد                                      |
| هل ترغبون في ترسيم:                              | • توأم في نفس المدرسة (على الأقصبي 3 أطفال)       |
| -                                                | توأم في مدارس مختلفة (على الأقصى 3 أطفال)         |

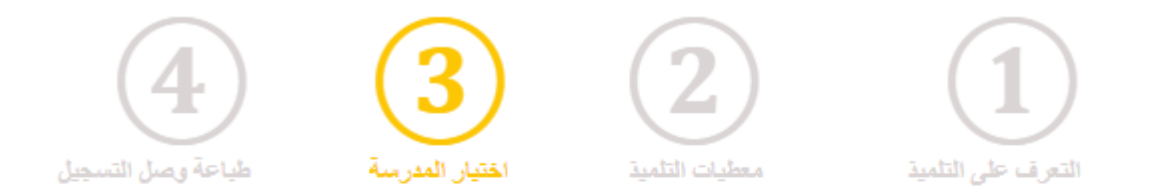

- عند تسجيل الطفل الثاني أو الثالث تقوم المنظومة بوضعه آليا بنفس المدرسة التي اختارها الولي للطفل الأول(حتى إن لم يتوفر بها شغور)

لقد نم ترسجيل ابنكم بنفس المدرسة التي قمتم باختيارها سابقا

لقد تمّت عملية الترسيم الأولي للسنة الدراسية 2021/2020 سيتم إعلامكم لاحقا بالاجراءات الخاصة لاتمام عملية الترسيم

🔲 إطلعت وو افقت